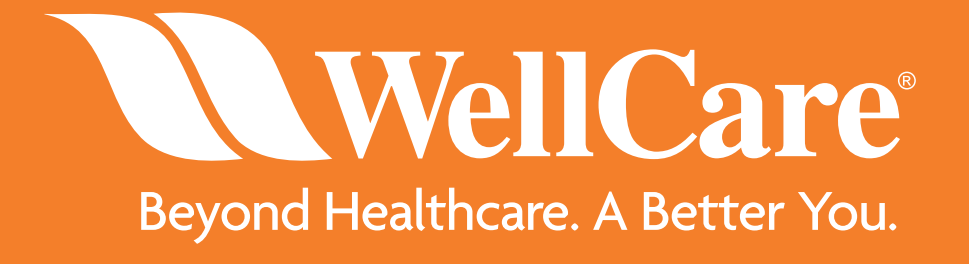

#### Your Step Action Guide for Ordering WellCare Sales Materials Plan Year 2020

Last Updated September 2019

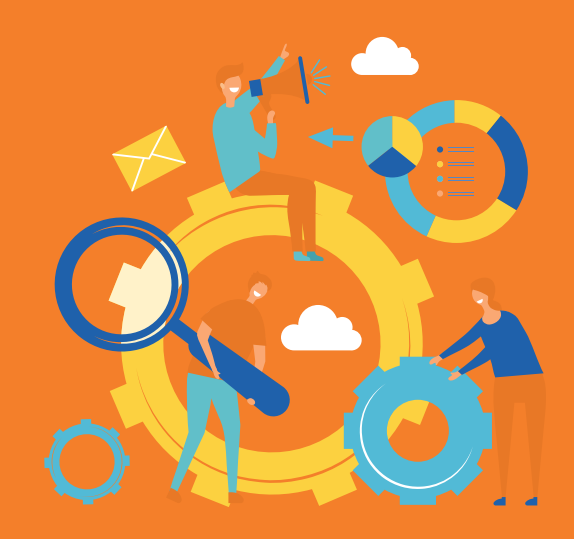

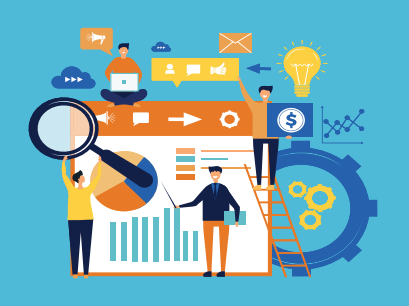

Accessing the CustomPoint Materials Portal is easy! From your WellCare single sign-on portal homepage, select the CustomPoint icon to be automatically routed to the materials portal within a new browser window.

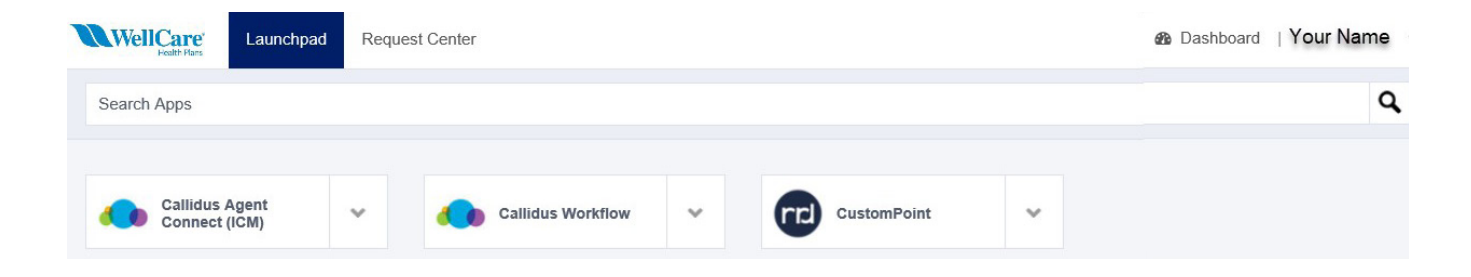

\*CustomPoint is available 24 hours after all 2020 certification requirements are complete.

**Helpful Tip!** For assistance setting up and/or accessing your single sign-on portal, please reference the Agent Single Sign-On Portal Account Setup Guide located on the WellCare Agent Resource Center.

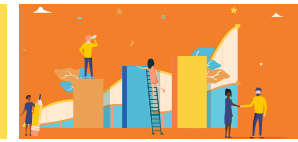

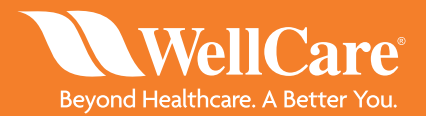

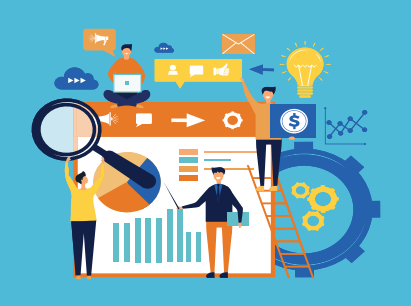

**NOTE:** After logging into Custom Point from your single sign-on dashboard, you will be directed to the Materials Portal homepage. The homepage serves as a point of communication of news, FAQs and messages about the site, as well as a dashboard of recent activity, including the last 7 orders placed.

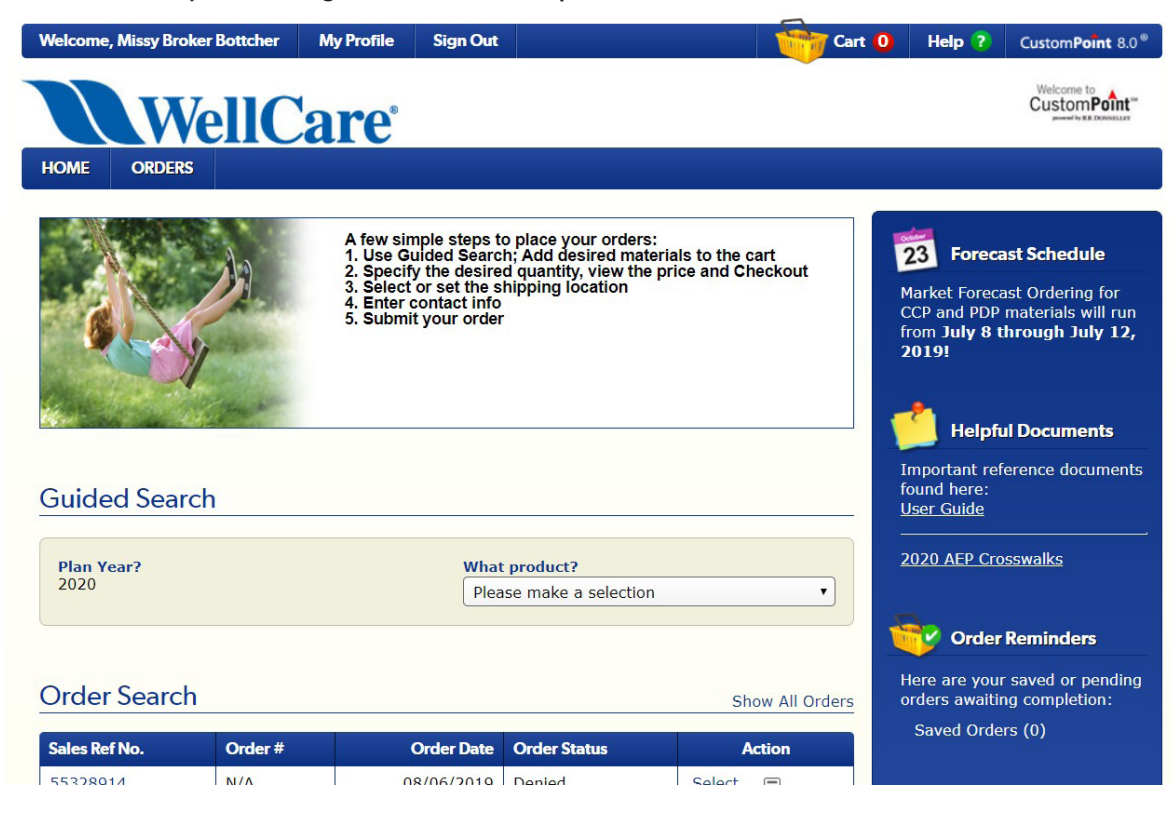

**NOTE:** When using the system, use only the navigation options provided within the screens. Using your browser back and forward, and even potentially, reload buttons can cause confusion with the ordering session that is being tracked by the system, so this should be avoided.

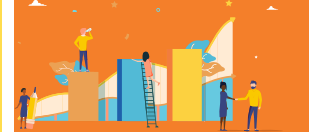

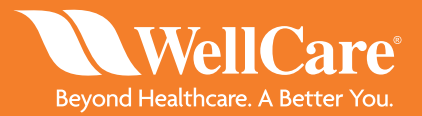

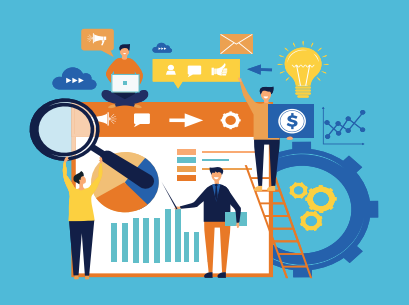

**STEP 1:** Under Guided Search, select the dropdown menu and choose the product you would like to order materials for, CCP or PDP.

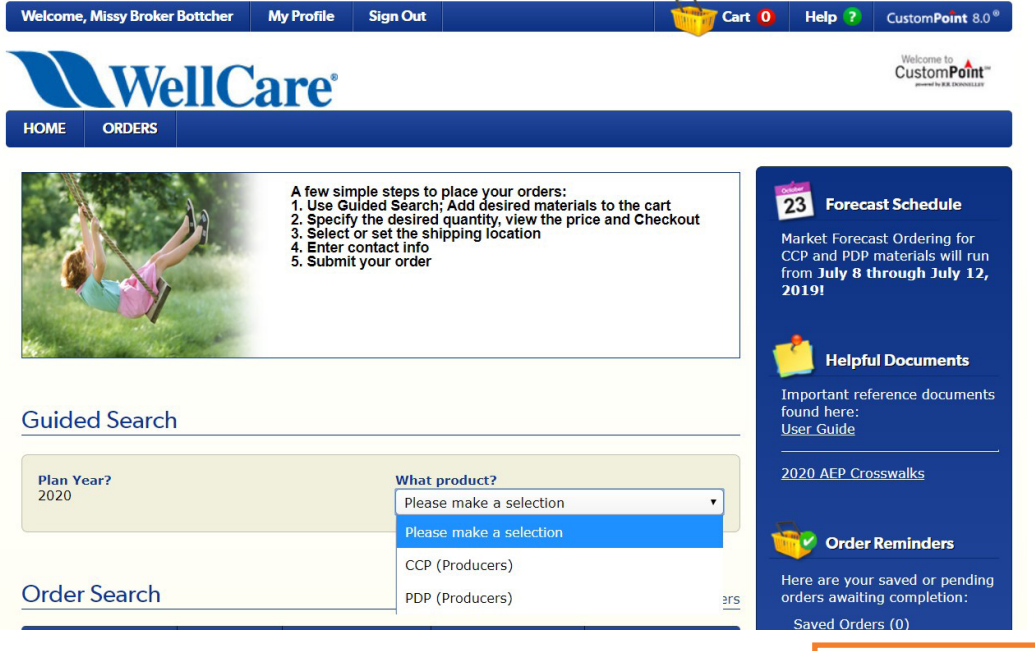

| Guided Search |                         |   |
|---------------|-------------------------|---|
| Plan Year?    | What product?           |   |
| 2020          | Please make a selection | • |
|               | Please make a selection |   |

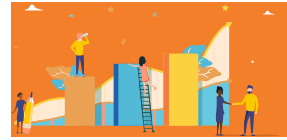

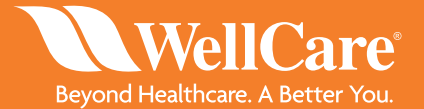

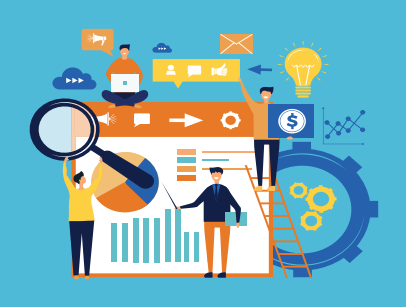

**STEP 2:** Select the Market you would like to order materials for underneath Plan Year (only Markets you are certified in will populate). Once the market is selected, press the find button.

• For this example, we will use the FLE market

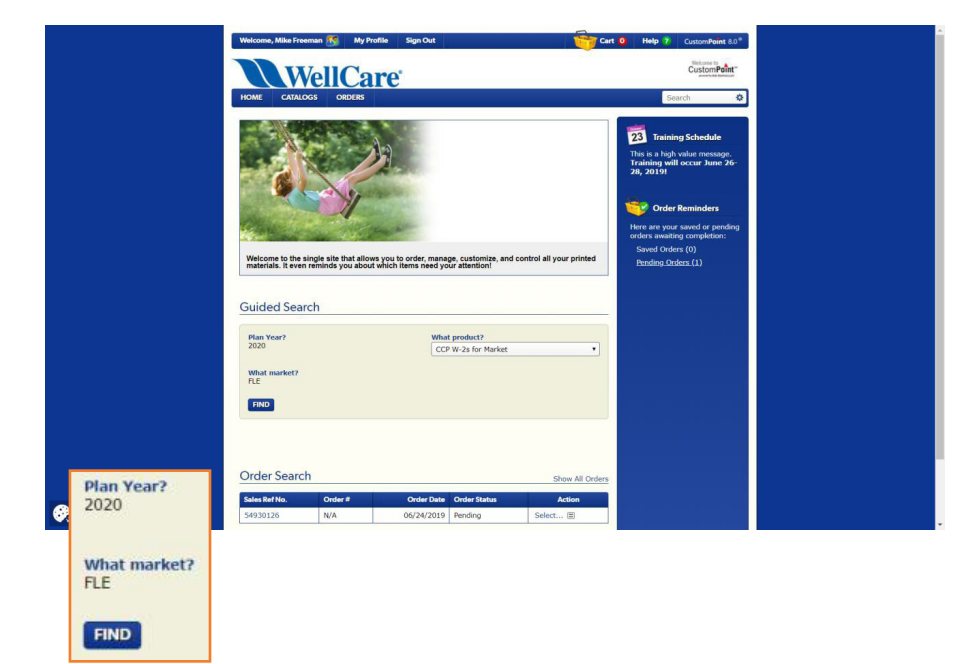

**STEP 3:** Use filters on the left side of the screen to help define your search. Select each material you would like to order by clicking on the icon next to that item in the order column. When the item is in your cart, the icon will change to .

| Welcome, Missy Broker Bottcher | My Profile Sign Out                                                          | Cart 0 Help          | CustomPoint 8.0®            |
|--------------------------------|------------------------------------------------------------------------------|----------------------|-----------------------------|
| Well                           | Care                                                                         |                      | Welcome to<br>CustomPoint** |
| HOME ORDERS                    |                                                                              |                      |                             |
| State/Region                   | Order Wizard Search (19 items found)                                         |                      | Order Wizard Search         |
| ■ AZ<br>■ NA                   | Selections: 2020 CCP (Producers) AZ                                          |                      |                             |
| and the second                 | Sort By: Your Item 🚍 🕈                                                       | Show: 24 🔳           | Page: 1                     |
| Media lype?                    | Item Description                                                             | Your Item            | Media Type Order            |
| ■ APP<br>■ BKT<br>■ ROV        | AZ DIR V83 MAPD Maricopa, Pima, Pinal, Yavapal<br>MLT                        | AZ0AORDIR39720M_0083 | DIR 😜                       |
|                                | AZ 2020 Resource Bundle WellCare Compass HMO/<br>Dividend HMO/ Value HMO ENG | AZ0AORKIT37491E_0007 | KIT 😚                       |
| FOR                            | AZ 2020 Resource Bundle WellCare Compass HMO/<br>Dividend HMO/ Value HMO SPA | AZ0AORKIT38513S_0007 | KIT 😜                       |
|                                | AZ DIR V84 DSNP Gila, Maricopa, Pinal MLT                                    | AZ0AZRDIR39725M_0084 | DIR 😽                       |
| Language?                      | AZ DIR V126 DSNP Apache, Coconino, Mohave,<br>Navajo, Yavapai MLT            | AZ0AZRDIR39726M_0126 | DIR 🕎                       |
| ENG<br>MLT                     | AZ 2020 Resource Bundle WellCare Liberty HMO D-<br>SNP ENG                   | AZ0AZRKIT37490E_0006 | KIT 💱                       |

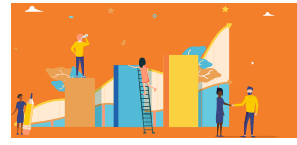

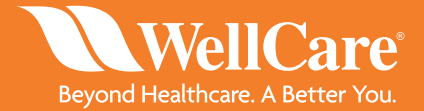

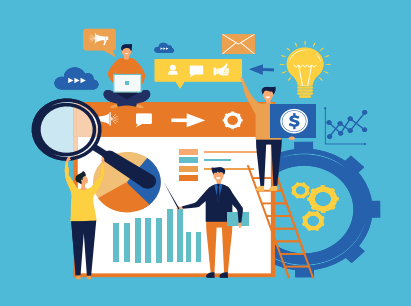

**STEP 4:** In order to locate the counties that are included in the plan(s) for this material, please click below the thumbnail on "Show full size image".

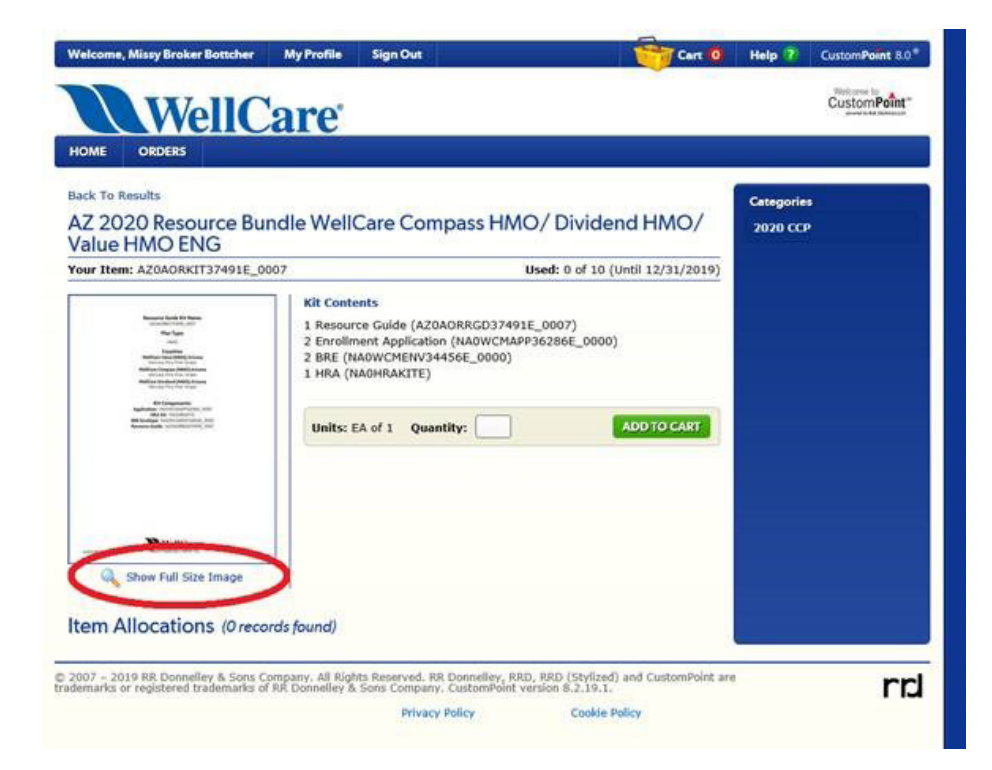

**NOTE:** When placing orders, input and submit orders for CCP Materials separate from PDP Material orders. CCP and PDP Materials cannot be combined into one order.

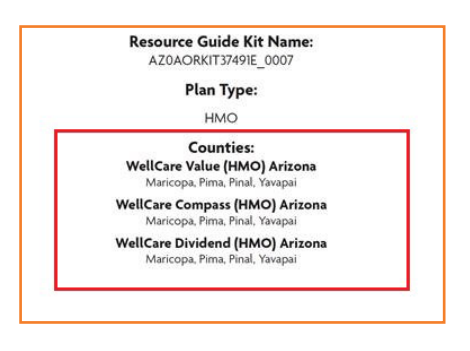

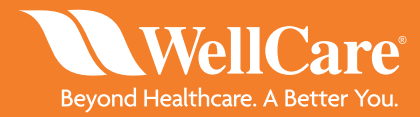

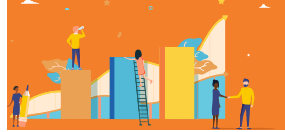

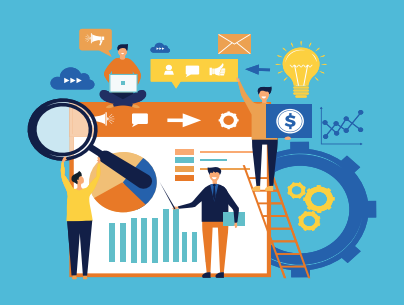

**NOTE:** The first time you add an item to the cart, you will be asked to set a preference for staying on the ordering page, or going to the shopping cart.

| Welcome, Missy Broker Botto                             | cher My Profile Sign Out                                                                                       | Cart                                       | 1 Help        | 2 Custom          | Point 8.0®       |
|---------------------------------------------------------|----------------------------------------------------------------------------------------------------|--------------------------------------------|---------------|-------------------|------------------|
| HOME ORDERS                                             | lCare <sup>-</sup>                                                                                             |                                            |               | Custo             | e to<br>Point ** |
| Media Type?<br>APP<br>DIR                               | Order Wizard Search (34 items found)                                                                           | (                                          | »<br>         | Order Wizar       | d Search         |
| FLY<br>FOR<br>KIT<br>RSG                                | The Item "PDP V171 ME, NH WellCare Medicare<br>(PDP) MLT" has been added to your shopping ca<br>of your order. | <i>Rx Value Plus</i><br>rt and is now part | m<br>95M_0171 | Media Type<br>DIR | Order            |
| <ul> <li>SOB</li> <li>Language?</li> <li>ENG</li> </ul> | Save Choice as Preference                                                                                      | CART STAY HERE                             | 99M_0172      | DIR<br>DIR        | <u>چې</u>        |
| ☑ MLT<br>■ SPA                                          | MLT                                                                                                    | NAOPDCDIR38                                | 101M_0174     | DIR               | <b>a</b>         |

**NOTE:** If you need to order MA and PDP materials, you must place them as separate orders (for tracking purposes).

**STEP 5:** In the shopping cart, enter the desired quantity for each item

- If you no longer need that item in the order, click "Remove Item"
- If the quantity exceeds the allocation for that material, a warning message will be displayed indicating the order will route for approval

| Welcome, Missy Broker Bottcher                                                                                                    | My Profile Sign Out                                                   |                             | Cart 🗧             | Help ?             | CustomPoint 8.0®                                |
|----------------------------------------------------------------------------------------------------|-----------------------------------------------------------------------|-----------------------------|--------------------|--------------------|-------------------------------------------------|
| WellC                                                                                                    | are                                                                   |                             |                    |                    | Welcome to<br>CustomPoint<br>And the Descentary |
| HOME ORDERS                                                                                                    |                                                                       |                             |                    |                    |                                                 |
| Shopping Cart C                                                                                                    | ontents (2 Items)                                                     |                             |                    |                    |                                                 |
| ▲ For the Year ending 12/31 route for review.                                                                                                    | /2019, you are allowed 3 of this it                                   | em. With this order, your   | usage would exceed | the limit by 7. Th | iis order will                                  |
| PDP V171 A<br>Your Item:<br>Antidate<br>Units: EA o                                                                                                    | AE, NH WellCare Medicare Rx Va<br>NAOPDCDIR37895M_0171<br>f 1 Qty: 10 | slue Plus (PDP) MLT         |                    | X Remove It        | em                                              |
| Burger Strategy Strategy Strat | ME, NH WellCare Medicare Rx So<br>NAOPDADIR37893M_0103<br>f 1 Qty: 1  | elect (PDP) MLT             |                    | X Remove It        | em                                              |
|                                                                                                    |                                                                       |                             |                    |                    | UPDATE CART                                     |
|                                                                                                    |                                                                       |                             |                    |                    |                                                 |
| SAVE ORDER More Cart Opti                                                                                                    | ons v                                                                 |                             | CONT               | INUE SHOPPING      | CHECK OUT                                       |
|                                                                                                    | 🗶 Ren                                                                 | nove Item                   |                    |                    |                                                 |
| A For the Year ending 12/3 route for review.                                                                                                    | 31/2019, you are allowed 3 of th                                      | is item. With this order, y | our usage would e  | kceed the limit l  | by 7. This order will                           |
|                                                                                                    |                                                                       |                             |                    | _                  |                                                 |

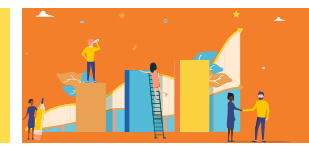

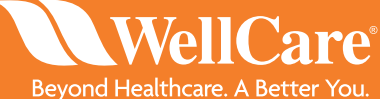

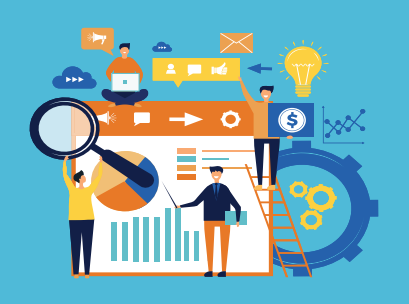

**NOTE:** From the cart, you can Save Order (to resume later), Continue Shopping (to go back and look for other items to put in the cart), or Check Out (to proceed with shipping information and submit for approval). These three selections are located on the bottom of the webpage.

| Welcome, Missy Broker Bottcher My Profile Sign Out                                                                  | Cart 2 Help ? CustomPoint 8                  | )* |
|----------------------------------------------------------------------------------------------------|----------------------------------------------|----|
| WellCare                                                                                                    | Welcome to<br>Custom Point                   |    |
| HOME ORDERS                                                                                                    |                                              |    |
| Shopping Cart Contents (2 Items)                                                                                    |                                              |    |
|                                                                                                    |                                              |    |
| For the Year ending 12/31/2019, you are allowed 3 of this item. With this order, your usage 1     route for review. | would exceed the limit by 7. This order will | Б  |
| PDP V171 ME, NH WellCare Medicare Rx Value Plus (PDP) MLT<br>Your Item: NA0PDCDIR37895M_0171                        | X Remove Item                                | Ľ  |
| Units: EA of 1 Qty: 10                                                                                              |                                              |    |
| PDP V103 ME, NH WellCare Medicare Rx Select (PDP) MLT<br>Your Item: NA0PDADIR37893M_0103                            | 🗶 Remove Item                                |    |
| Units: EA of 1 Qty: 1                                                                                               |                                              |    |
|                                                                                                    | UPDATE CART                                  |    |
|                                                                                                    |                                              |    |
| SAVE ORDER More Cart Options *                                                                                      | CONTINUE SHOPPING CHECK OU                   |    |

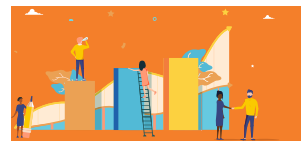

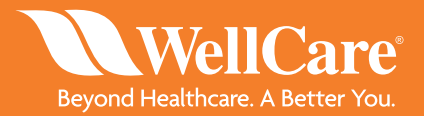

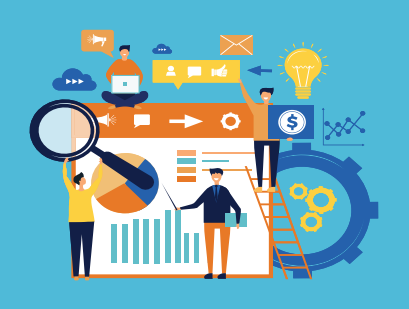

**NOTE:** If you choose to Save Order along the way (from shopping cart on), you will be asked to give the order a name, and then click "Save". To resume a Saved Order, access through the Orders menu bar located underneath the WellCare logo, or the alert/reminder link on the right side of the Home page.

| Welcome, Missy Broker Bottcher My Profile | Sign Out |      | Cart 2                            | Help ?  | CustomPoint 8.0®                                   | HOME                        | ORDERS                                                                      |
|-------------------------------------------|----------|------|-----------------------------------|---------|----------------------------------------------------|-----------------------------|-----------------------------------------------------------------------------|
| WellCare                                  |          |      |                                   |         | Welcome to<br>CustomPoint<br>and the RE Decoultary | S S                         | Order Search<br>Saved Orders                                                |
| HOME ORDERS                               |          |      |                                   |         |                                                    | <b></b>                     | Order Reminders                                                             |
| Order Name: *<br>Broker Saved Order       |          | SAVE | Ship To Addres<br>Not Yet Provide | s:<br>d |                                                    | Here<br>order<br><u>Sav</u> | are your saved or pending<br>s awaiting completion:<br><u>ed Orders (1)</u> |
|                                           |          |      |                                   |         |                                                    |                             |                                                                             |

| No. | Item Description                                          | Your Item            | Units   | Qty Ordered |
|-----|-----------------------------------------------------------|----------------------|---------|-------------|
| 1   | PDP V171 ME, NH WellCare Medicare Rx Value Plus (PDP) MLT | NA0PDCDIR37895M_0171 | EA of 1 | 10          |
| 2   | PDP V103 ME, NH WellCare Medicare Rx Select (PDP) MLT     | NA0PDADIR37893M_0103 | EA of 1 | 1           |

CANCEL

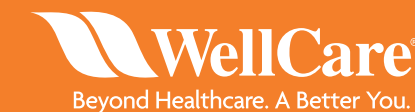

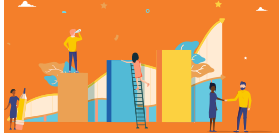

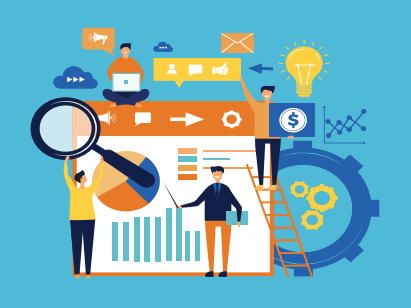

**STEP 6:** When you click "Check Out", a new webpage with the Delivery Options screen will appear with the address of the location you want the materials sent to. You can add a Ship to Attention field if needed. After every field has been filled out, click the green NEXT button.

**NOTE:** If necessary, you can change the address source and manually enter an address. Any address will be checked for deliverability with a call to a USPS web service. If you manually enter an address, you can NOT enter a PO Box.

| Welcome, Frank Captive Mega My Profile Sign Out                            | Cart 2 Help ? CustomPoint                                                   |
|----------------------------------------------------------------------------|-----------------------------------------------------------------------------|
| WellCare                                                                   | Welcome to<br>CustomPoi                                                     |
| HOME ORDERS                                                                |                                                                             |
| Delivery Options                                                           | Step 1 d                                                                    |
| Address Source                                                             | Addresses Found (1                                                          |
| Your Personal Address Book                                                 | Frank Captive Mega<br>100 N. Tampa Street, Suite 2175, Tampa, FL, 33602 USA |
| Search Personal Address Book                                               | Deliver To Modify                                                           |
| Search     For       Select One     ▼       SEARCH     More Search Options | Frank Captive Mega     Ship To Attention       100 N. Tampa Street          |
| SAVE ORDER CANCEL                                                          | BACK                                                                        |

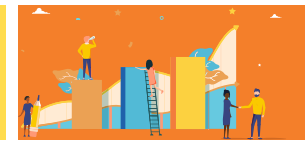

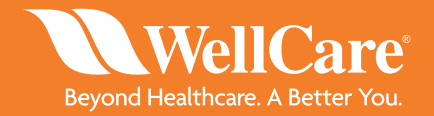

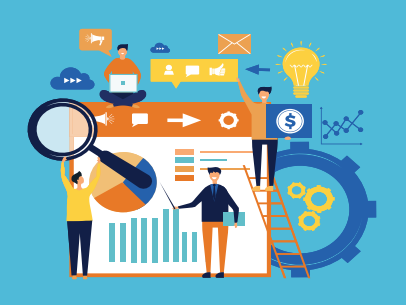

**STEP 7:** Review your contact information and make sure your full name, phone number and email address are correct (the email address entered will receive an order confirmation email once the order has passed the approval stage). Once you have verified your information, click the green NEXT button.

| /elcome, Frank Captive Mega    | My Profile                          | Sign Out                            |                                                         | Cart 2                | Help ?     | CustomPoint 8.0*                               |
|--------------------------------|-------------------------------------|-------------------------------------|---------------------------------------------------------|-----------------------|------------|------------------------------------------------|
| Well                           | Care                                |                                     |                                                         |                       |            | Welcome to<br>CustomPoint<br>and bit Decentury |
| OME ORDERS                     |                                     |                                     |                                                         |                       |            |                                                |
| Order Details                  |                                     |                                     |                                                         |                       |            | Step 2 of 3                                    |
| Customer Information           |                                     |                                     |                                                         |                       |            |                                                |
| Name *                         |                                     |                                     | Phone Number *                                          |                       |            |                                                |
| Broker Name                    |                                     |                                     | 999-999-9999                                            |                       |            |                                                |
| Email Address *                |                                     |                                     |                                                         |                       |            |                                                |
| broker@gmail.com               |                                     |                                     |                                                         |                       |            |                                                |
|                                |                                     |                                     |                                                         |                       |            |                                                |
| SAVE ORDER CANCEL              |                                     |                                     |                                                         |                       |            | BACK NEXT                                      |
| 007 – 2019 RR Donnelley & Sons | Company. All Ri<br>elley & Sons Con | ghts Reserved. R<br>ipany. CustomPo | R Donnelley, RRD, RRD (Stylized)<br>int version 8.2.18. | ) and CustomPoint are | trademarks | rr                                             |
|                                |                                     | Driver                              | u Ballou Caalda (                                       | Colley                |            | 1 10                                           |

**STEP 8:** If the allocation was exceeded for any of the items ordered, a Routing Justification webpage will appear. In the Justification text box, type a note to the approver at your local WellCare office explaining the quantity need. Once you have provided your justification, press the green NEXT button.

**NOTE:** This screen will not appear if you haven't exceeded the allocation.

| Welcome, Fr                  | ank Captive Mega My Pro                                        | ile Sign Out                                                                      |                                     | Cart 2         | Help ?         | CustomPoint 8.0®             |
|------------------------------|----------------------------------------------------------------|-----------------------------------------------------------------------------------|-------------------------------------|----------------|----------------|------------------------------|
|                              | WellCar                                                        | e°                                                                                |                                     |                |                | Welcome to<br>CustomPoint ** |
| HOME                         | orders<br>uting Justification                                  |                                                                                   |                                     |                |                | Step 2 of 3                  |
| Routing                      | Details:                                                       |                                                                                   |                                     |                |                |                              |
| Line No.                     | Your Item                                                      | Routing Reason(s)                                                                 |                                     |                |                |                              |
| 1                            | NA0PDADIR38032M_0105                                           | <ol> <li>For the Year ending 12/31/2<br/>would exceed the limit by 12.</li> </ol> | 019, you are allowed 3 of 1         | this item. Wit | th this order, | your usage                   |
|                              |                                                                |                                                                                   |                                     |                |                |                              |
| SAVE ORD                     | ERCANCEL                                                       |                                                                                   |                                     |                | l              | BACK NEXT                    |
| :007 – 2019<br>egistered tra | RR Donnelley & Sons Company.<br>ademarks of RR Donnelley & Sor | All Rights Reserved. RR Donnelley,<br>s Company. CustomPoint version 8            | RRD, RRD (Stylized) and Cu<br>2.18. | stomPoint are  | trademarks     | rp                           |
|                              |                                                                |                                                                                   |                                     |                |                |                              |
| tification                   |                                                                |                                                                                   |                                     |                |                |                              |
| lease prov                   | ide a justification to suppo                                   | t the above reason(s) *                                                           |                                     |                |                |                              |
| isiting son                  | ne large clients in a few wee                                  | ks                                                                                |                                     |                |                |                              |

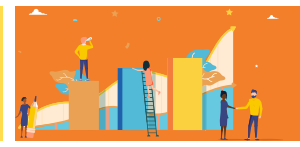

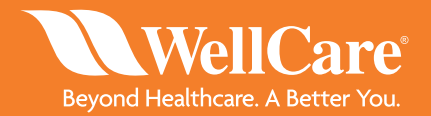

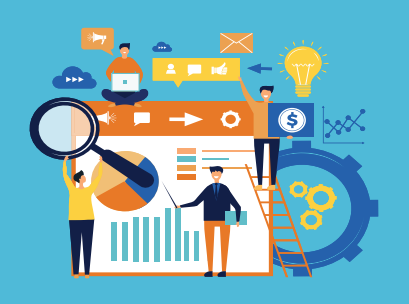

**STEP 9:** The Order Summary screen recaps where the order is shipping to and what was ordered. There are links to save the order, submit the order or review a printable summary of the order. If you are ready to submit your order, press the green NEXT button.

| lelcome, Frank Captive Mega My Profile Sign Out                                          | Cart 2 Help ? CustomPoint 8.0                 |
|------------------------------------------------------------------------------------------|-----------------------------------------------|
| WellCare                                                                                 | Welcome to CustomPoint -                      |
| 10ME ORDERS                                                                              |                                               |
| Order Summary                                                                            | Step 3 of 3                                   |
| Ships To: Frank Captive Mega<br>100 N. Tampa Street<br>Suite 2175<br>Tampa, FL 33602     |                                               |
| Items Ordered                                                                            | View or Print All Details   Show Order Detail |
| PDP V105 NY WellCare Medicare Rx Select (PDP) MLT<br>Your Item: NA0PDADIR38032M_0105     |                                               |
| Units: EA of 1 Quantity: 15                                                              |                                               |
| PDP V103 ME, NH WellCare Medicare Rx Select (PDP) MLT<br>Your Item: NA0PDADIR37893M_0103 |                                               |
| Units: EA of 1 Quantity: 1                                                               |                                               |
| SAVE ORDER CANCEL                                                                        | BACK SUBMIT ORDER                             |

**NOTE:** If you select SUBMIT ORDER, a Confirmation screen will appear with "Order Routed" and a sales reference number. The order will be put into a queue to be reviewed by the Market Leader. You will not receive an email notification about the order until after the order is approved as is, approved with edits, or denied.

| WellCa                                                                                                    | are                                                                                                    |                                                                                  |                                       | CustomPoin                                       |
|----------------------------------------------------------------------------------------------------|----------------------------------------------------------------------------------------------------|----------------------------------------------------------------------------------|---------------------------------------|--------------------------------------------------|
| HOME ORDERS                                                                                                    |                                                                                                    |                                                                                  |                                       |                                                  |
| Order Search                                                                                                    |                                                                                                    |                                                                                  | Sales Reference                       | ce Number: 553304                                |
| Saved Orders                                                                                                    |                                                                                                    |                                                                                  |                                       |                                                  |
| Thank you. Your order has been r<br>processing. Please save the above                                                        | routed for approval. An email will be sen<br>e Sales Reference Number, it can be use                                                               | t to you once the order ha                                                       | as passed approv<br>ur order status m | val and is submitted for<br>nodule. You may also |
| Thank you. Your order has been r<br>processing. Please save the above<br>wish to Print this Order Confirmati                 | routed for approval. An email will be sen<br>e Sales Reference Number, it can be use<br>ion for your records. Thank you for you                    | t to you once the order ha<br>d to track your order in o<br>r business!          | as passed approv<br>ur order status m | val and is submitted for<br>nodule. You may also |
| Saved Orders<br>Thank you. Your order has been r<br>processing. Please save the above<br>wish to Print this Order Confirmati | routed for approval. An email will be sen<br>e Sales Reference Number, it can be use<br>ion for your records. Thank you for you<br>COPY THIS ORDER | t to you once the order ha<br>d to track your order in or<br>r business!         | as passed approv<br>ur order status m | val and is submitted for<br>nodule. You may also |
| Saved Orders<br>Thank you. Your order has been r<br>processing. Please save the abov<br>wish to Print this Order Confirmati  | routed for approval. An email will be sen<br>e Sales Reference Number, it can be use<br>ion for your records. Thank you for you<br>COPY THIS ORDER | t to you once the order ha<br>d to track your order in or<br>r business!<br>HOME | as passed approv<br>ur order status m | val and is submitted for<br>nodule. You may also |

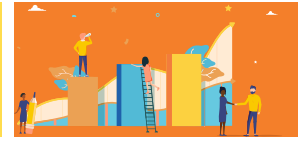

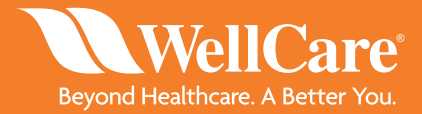

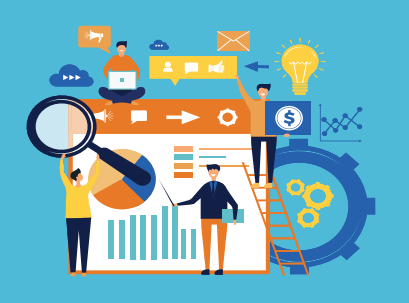

For general support and any questions related to Agent contracting, certifications, training, commissions or assistance on placing materials orders, please contact the general Broker Support line at **1-866-822-1339**.

The support team will triage all questions and determine if the issue is related to a technical issue with CustomPoint. If so, then a phone number and email will be provided to contact regarding the issue.

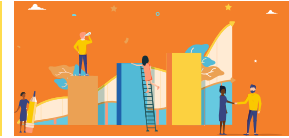

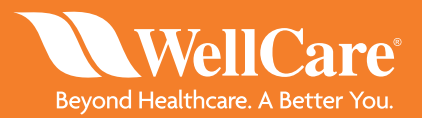